### INF@SONAR°

指定商品役務翻訳支援 英語→日本語

英語 → 日本語(黄色)

# <u>指定商品・役務翻訳支援システム</u> バージョンアップご説明

【ヘッダー】

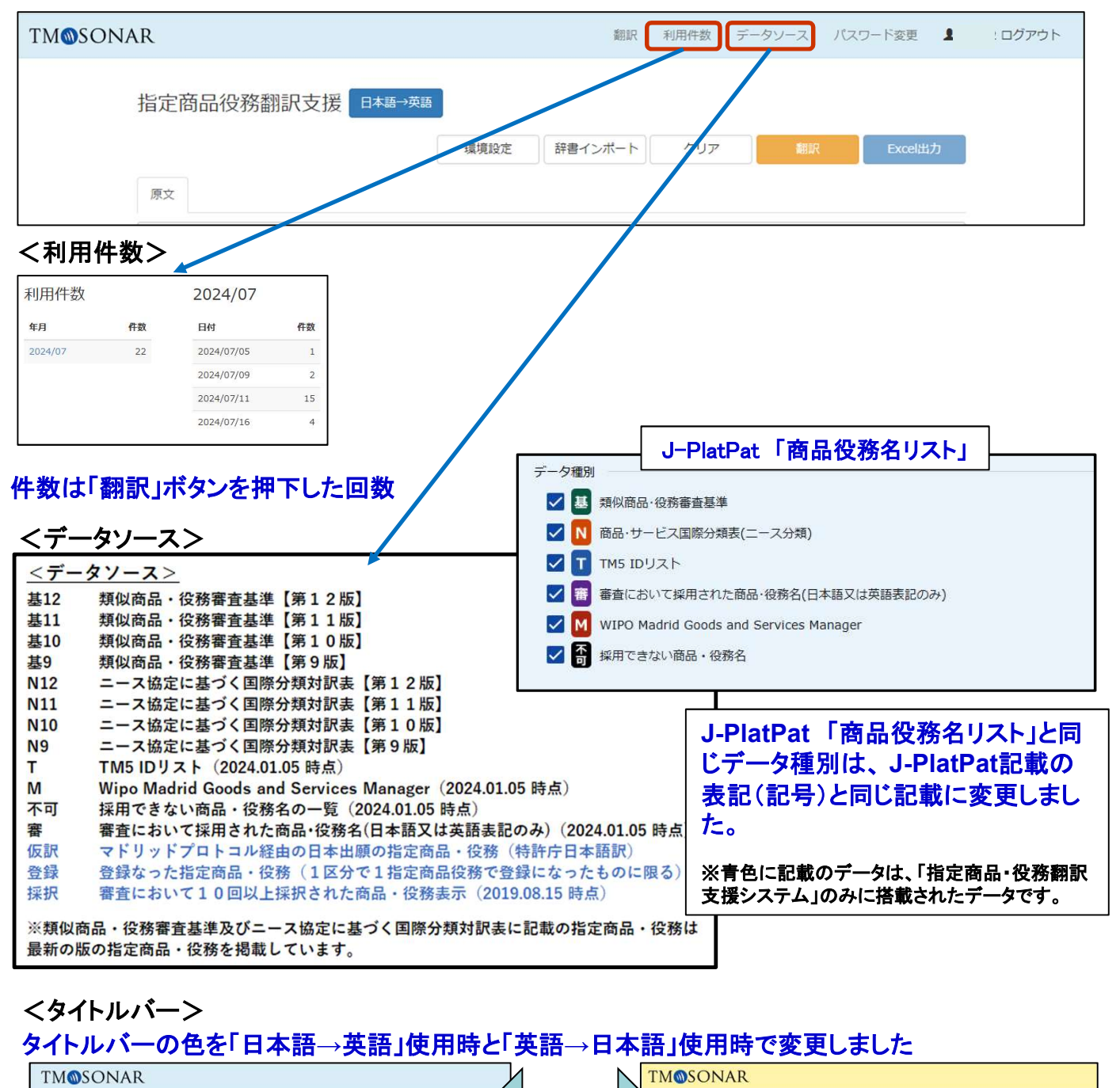

日本語 → 英語 (水色)

指定商品役務翻訳支援 日本語→英語

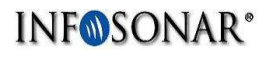

| 原文 訳(1) 訳(2) デ     | FZF |                                            |                    |    |                           |               |
|--------------------|-----|--------------------------------------------|--------------------|----|---------------------------|---------------|
| <u>я</u> х 1       | 種別  | 訳文 (参考)                                    | 適用年                | 注意 | 類似群(参表)                   | 類似群数:5        |
| ピンセット              | 基12 | Tweezers                                   | 2024               |    | [08] 01C01                | 選択 検索         |
| 電気アイロン             | 基12 | Electric flat irons                        | 2024               |    | [08] 11A <mark>0</mark> 6 | 選択 検索         |
| 電気かみそり及び電気バリカン     | 基12 | Electric razors and electric hair clippers | 2024               |    | [08] 11A07                | 選択 検索         |
| 手動工具(革砥・鋼砥・砥石を除く。) |     |                                            |                    |    |                           | 検索            |
| 角砂糖挟み              | 基12 | Sugar tongs                                | 2024               | •  | [21] 19A05                | 選択 検索         |
| 缶切                 | 基12 | Can openers, non-electric                  | 2024               | 4  | [08] 19A05                | 選択 検索         |
| くるみ割り器             | 基12 | Nutcrackers                                | 2024               | •  | [21] 19A05                | 選択 検索         |
| スプーン               | 基12 | Spoons                                     | 2024               |    | [08] 19A05                | <b>選</b> 択 検索 |
| フォーク               | 基12 | Forks [cutlery]                            | 202 <mark>4</mark> |    | [08] 19A05                | 選択 検索         |
| ひげそり用具入れ           | 基12 | Shaving cases                              | 2024               |    | [08] 21F01                | 選択 検索         |

## ①「種別」の表示を変更

基nn 審査基準
Nnn ニース協定
T TM5
M マドプロ
不可 採用できない
審 審査において採用
仮訳 特許庁仮訳(マドプロ)
登録 登録になった商品・役務
採択 10回以上採択された商品・役務
※審査基準及びニース協定に記載の指定商品・役
務は最新の版の指定商品・役務を掲載しています
※詳しくはデータソースに記載

### ②「適用年」の追加

審査基準、ニース協定 において適用された年

③「類似群数」の追加

翻訳後の類似群単位の数を記載

# ④「注意」の追加 ◆の表示がある場合、指定不可か他の類に移行されています【選択】ボタンで確認できます

#### 例:くるみ割り器 第8類から第21類(貴金属製食器類)へ移行されている

| 訳文リスト  |     |             |      |            |
|--------|-----|-------------|------|------------|
| 原文     | 種別  | 訳文(参考)      | 適用年  | 類似群(参考)    |
| くるみ割り器 | 基12 | Nutcrackers | 2024 | [21] 19A05 |
| くるみ割り器 | N12 | Nutcrackers | 2024 | [21] 19A05 |
| くるみ割り器 | т   | nutcrackers |      | [21] 19A05 |
| くるみ割り器 | 登録  |             |      | [08] 19A05 |
| くるみ割り器 | 不可  |             |      | [08] 不可    |
|        |     |             |      |            |

■最新の商品・役務と過去につけられた商品・役務が、一目で判別できるようになりました。

| 原文 訳(1) 訳(                | 2)  | テキスト                                                                         |      |                                 |        |  |  |  |  |  |
|---------------------------|-----|------------------------------------------------------------------------------|------|---------------------------------|--------|--|--|--|--|--|
| 原文 種別                     |     | 訳文(参考) 適用年 注意                                                                |      | 類似群(参考)                         | 類似群数:9 |  |  |  |  |  |
| 自動車用タイヤ                   | 基12 | Automobile tires                                                             | 2024 | [12] 12A05                      | 選択検索   |  |  |  |  |  |
| 自転車用タイヤ                   | 基12 | Bicycle tires                                                                | 2024 | [12] 12A06                      | 選択 検索  |  |  |  |  |  |
| 陸上の乗物用の動力機械(そ<br>の部品を除く。) | 基10 | Non-electric prime movers for land vehicles<br>[not including "their parts"] | 2016 | [12] 09B01                      | 選択 検索  |  |  |  |  |  |
| 陸上の乗物用の機械要素               | 基12 | Mechanical elements for land vehicles                                        | 2024 | [12] 09F01 09F02<br>09F03 09F04 | 選択 検索  |  |  |  |  |  |
| タイヤ又はチューブの修繕用<br>ゴムはり付け片  | 基11 | Adhesive rubber patches for repairing tubes or tires                         | 2020 | [12] 12A72                      | 選択 検索  |  |  |  |  |  |
| 車いす                       | N11 | Wheelchairs                                                                  | 2018 | [12] 10D02                      | 選択 検索  |  |  |  |  |  |

#### 最新の商品・役務以外は文字列を赤で表示しています ※「基12」、「N12」、「T」、「M」、以外は赤色で表示(※2024年時点)

#### ■重複した商品・役務も排除せず、そのまま表示できるようになりました。

| 原文 訳(1) | 訳(2) ク | フロス テキスト         |      |            |               |
|---------|--------|------------------|------|------------|---------------|
| 原文      | 種別     | 訳文(参考)           | 適用年  | 注意 類似群(参考) | 類似群数:3        |
| 自動車用タイヤ | 基12    | Automobile tires | 2024 | [12] 12A05 | 選択 検索         |
| 自転車用タイヤ | 基12    | Bicycle tires    | 2024 | [12] 12A06 | 選択 検索         |
| 車いす     | N11    | Wheelchairs      | 2018 | [12] 10D02 | <b>暹</b> 択 検索 |
| 自動車用タイヤ | 基12    | Automobile tires | 2024 | [12] 12A05 | 選択 検索         |
| 自転車用タイヤ | 基12    | Bicycle tires    | 2024 | [12] 12A06 | 選択 検索         |

原文の文字列に同じ商品・役務を入力した場合、重複先の同じ文字列をグレーアウトして表示します ※同じ商品・役務の文字列を入力した場合も全て表示します(重複商品・役務もそのまま表示)

#### 「検索」機能の追加

| 原文 訳(1) 訳(2)       | テキスト  |                     |                                                                                        |                                                                                                   |                                                                                                    |                                                                       |          |                        |
|--------------------|-------|---------------------|----------------------------------------------------------------------------------------|---------------------------------------------------------------------------------------------------|----------------------------------------------------------------------------------------------------|-----------------------------------------------------------------------|----------|------------------------|
| 原文                 | 種別    | 訳文(参考)              |                                                                                        | 適用年 注意                                                                                            | 類似群(参考)                                                                                                    | 類似群                                                                   | 数: 5     |                        |
| ピンセット              | 頃文 い  | で入力したっ              | 文字列で部分・                                                                                | 一致检索                                                                                              | が行え、入                                                                                                    | <b>カ</b> レ:                                                           | た文字      | 列が含まれ                  |
| 電気アイロン             | 「「商品・ | 役務を検索               | することがで                                                                                 | きます。                                                                                              |                                                                                                    |                                                                       |          |                        |
| 電気かみそり及び電気バリカン     |       |                     |                                                                                        |                                                                                                   |                                                                                                    |                                                                       |          |                        |
| 手動工具(革砥・鋼砥・砥石を除・   | ※検索   | でヒットした              | 商品・役務を選                                                                                | ・ ていしん ジョン こうしん しんしん しんしん しんしん こうしん そうしん きんしん こうしん きんしん こうしん きんしん しんしん しんしん しんしん しんしん しんしん しんしん し | 本文に置き                                                                                                    | き換え                                                                   | ること      | ができます。                 |
| 角砂糖挟み              | 基12   | Sugar tongs         |                                                                                        | 2024 🔶                                                                                            | [21] 19A05                                                                                                    | 選択                                                                    | 検索       |                        |
| 缶切                 | 基12   | Can openers, non    | -electric                                                                              | 2024                                                                                              | [08] 19A05                                                                                                    | 選択                                                                    | 検索       |                        |
| くるみ割り器             | 基12   | Nutcrackers         |                                                                                        | 2024 🔶                                                                                            | [21] 19A05                                                                                                    | 選択                                                                    | 検索       |                        |
| スプーン               | 基12   | Spoons              |                                                                                        | 2024                                                                                              | [08] 19A05                                                                                                    | 選折                                                                    | 検索       | 部分一致検索                 |
| フォーク               | 基12   | Forks [cutlery]     |                                                                                        | 2024                                                                                              | [08] 19A05                                                                                                    | <b>इ</b> .स                                                           | 検索       |                        |
| ひげそり用具入れ           | 基12   | Shaving cases       | 原文                                                                                     | 種別                                                                                                | 訳文(参考)                                                                                                    | -                                                                     | 適用年      | 類似群(参考)                |
|                    |       |                     | 缶切                                                                                     | 基12                                                                                               | Can openers, non-el                                                                                                    | ectric                                                                | 2024     | [08] 19A05             |
|                    |       |                     | 缶切(電気式のものを除く。)                                                                         | N12                                                                                               | Can openers, non-el                                                                                                    | ectric                                                                | 2024     | [08] 19A05             |
|                    |       |                     | 電気式缶切                                                                                  | N12                                                                                               | Can openers, electric                                                                                                    | 0                                                                     | 2024     | [07] 11A06             |
|                    |       |                     | 電気式缶切                                                                                  | N12                                                                                               | Tin openers, electric                                                                                                    |                                                                       | 2024     | [07] 11A06             |
|                    |       |                     | 缶切(電気式のものを除く。)                                                                         | N12                                                                                               | Tin openers, non-ele                                                                                                    | ectric                                                                | 2024     | [08] 19A05             |
|                    |       |                     | 電気式缶切                                                                                  | Т                                                                                                 | tin openers, electric                                                                                                    |                                                                       | 1        | [07] 11A06             |
|                    |       |                     | 缶切(電気式のものを除く。)                                                                         | T                                                                                                 | can openers, non-ele                                                                                                    | ectric                                                                |          | [08] 19A05             |
|                    |       |                     | 以下の商品(ノライヤー・ねし<br>し・栓抜き・ナイブの刃・缶は<br>やすり・きり・はさみ・電線批<br>ぎ工具及び定規)の全て又はそ<br>み合わせからなる多機能手持ち | レロ 仮訳<br>切り・<br>皮覆剥<br>その組<br>5工具                                                                 | Multi-function hand f<br>comprising all or a c<br>the following - pliers<br>screwdrivers, bottle<br>blade, can opener, f<br>scissors, wire strippe | tools<br>ombination<br>i,<br>opener, kni<br>ie, awl,<br>er, and ruler | of<br>fe | [08] 13A01 13B01 19A05 |
| 原文 訳(1) 訳(2)       | テキスト  |                     |                                                                                        |                                                                                                   |                                                                                                    |                                                                       |          |                        |
| 原文                 | 種別    | 訳文(参考)              |                                                                                        | 適用年 注意                                                                                            | 類似群(参考)                                                                                                    | 類似群                                                                   | 数: 5     |                        |
| ピンセット              | 基12   | Tweezers            |                                                                                        | 2024                                                                                              | [J8] 01C01                                                                                                    | 選択                                                                    | 検索       |                        |
| 電気アイロン             | 基12   | Electric flat irons |                                                                                        | 2024                                                                                              | [08] 11A06                                                                                                    | 選択                                                                    | 検索       |                        |
| 電気かみそり及び電気バリカン     | 基12   | Electric razors and | d electric hair clippers                                                               | 2024                                                                                              | [08] 11A07                                                                                                    | 選択                                                                    | 検索       |                        |
| 手動工具(革砥・鋼砥・砥石を除く。) | )     |                     |                                                                                        |                                                                                                   |                                                                                                    |                                                                       | 検索       |                        |
| 角砂糖挟み              | 基12   | Sugar tongs         |                                                                                        | 7024 •                                                                                            | [21] 19A05                                                                                                    | 選択                                                                    | 検索       |                        |
| 缶切                 | 基12   | Can openers, non    | -electric                                                                              | 2024                                                                                              | [08] 19A05                                                                                                    | 選択                                                                    | 検索       |                        |
| (参考)缶切(電気式のものを除く。) | ) N12 | Can openers, non    | -electric                                                                              | 2024                                                                                              | [08] 19A05                                                                                                    |                                                                       |          |                        |
| くるみ割り器             | 第10   | Nuterockers         |                                                                                        | 2024                                                                                              | [21] 19A05                                                                                                    | 選択                                                                    | 検索       |                        |
| スプーン 検索            | 家で選抜  | Rした商品・              | 役務を段を分                                                                                 | けて表示                                                                                              | 19A05                                                                                                    | 選択                                                                    | 検索       |                        |
| フォーク               | 基12   | Forks [cutlery]     |                                                                                        | 2024                                                                                              | [08] 19A05                                                                                                    | 選択                                                                    | 検索       |                        |
| ひげそり用具入れ           | 基12   | Shaving cases       |                                                                                        | 2024                                                                                              | [08] 21F01                                                                                                    | 選択                                                                    | 検索       |                        |
|                    |       |                     |                                                                                        |                                                                                                   |                                                                                                    |                                                                       |          |                        |

※検索で選択した商品・役務をは、「クロス」「Excel出力」には、反映されません。

※「英語→日本語」を使用時、検索文字列の半角ハイフン(-)は、無視して検索されます。
例)「ONLINE」と「ON-LINE」は、同一の検索結果となります。

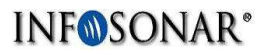

## 「検索」機能の追加

| 原文   | 訳 (1)  | 訳(2)   | テキ  | スト                                                |        |            |        |
|------|--------|--------|-----|---------------------------------------------------|--------|------------|--------|
| 原文   |        |        | 種別  | 訳文(参考)                                            | 適用年 注意 | 類似群(参考)    | 類似群数:4 |
| 名刺入れ | ı      |        | 基12 | Business card cases                               | 2024   | [18] 21C01 | 選択 検索  |
| 馬具用何 | 属品     |        | N12 | Harness fittings                                  | 2024   | [18] 24C02 | 選択 検索  |
| セーム革 | 「清掃用のも | のを除く。) | N12 | Chamois leather, other than for cleaning purposes | 2024   | [18] 34C01 | 選択検索   |
| 傘用又は | は日傘用の骨 |        | N12 | Umbrella or parasol ribs                          | 2024   | [18] 22B01 | 選択 検索  |

| セーム革(清掃用のものを除く。) |     |                                                       |      |    | K          | 検索 |
|------------------|-----|-------------------------------------------------------|------|----|------------|----|
| 原文               | 種別  | 訳文(参考)                                                | 適用年  | 注意 | 類似群(參考)    |    |
| セーム革(清掃用のものを除く。) | N12 | Skins of chamois, other than for<br>cleaning purposes | 2024 |    | [18] 34C01 |    |
| セーム革(清掃用のものを除く。) | N12 | Chamois leather, other than for<br>cleaning purposes  | 2024 |    | [18] 34C01 |    |

#### 文字を編集して再検索できます

| 検索結果             |     | Ļ                                                     |      |    |            | ×  |
|------------------|-----|-------------------------------------------------------|------|----|------------|----|
| セーム革             |     |                                                       |      |    |            | 検索 |
| 原文               | 種別  | 訳文(参考)                                                | 適用年  | 注意 | 類似群(参考)    |    |
| セーム革(清掃用のものを除く。) | N12 | Chamois leather, other than for<br>cleaning purposes  | 2024 |    | [18] 34C01 |    |
| セーム革(清掃用のものを除く。) | N12 | Skins of chamois, other than for<br>cleaning purposes | 2024 |    | [18] 34C01 |    |
| 清掃用セーム革          | N12 | Chamois leather for cleaning                          | 2024 |    | [21] 19A06 |    |
| 清掃用セーム革          | N12 | Skins of chamois for cleaning                         | 2024 |    | [21] 19A06 |    |
| セーム革(清浄用のものを除く。) | N11 | Chamois leather, other than for<br>cleaning purposes  | 2018 |    | [18] 34C01 |    |
| セーム革(清浄用のものを除く。) | N11 | Skins of chamois, other than for<br>cleaning purposes | 2018 |    | [18] 34C01 |    |
| 清浄用セーム革          | N11 | Chamois leather for cleaning                          | 2018 |    | [21] 19A06 |    |
| 清浄用セーム革          | N11 | Skins of chamois for cleaning                         | 2018 |    | [21] 19A06 |    |
| セーム革(清浄用のものを除く。) | Т   | Skins of chamois, other than for<br>cleaning purposes |      |    | [18] 34C01 |    |

#### INF@SONAR<sup>®</sup>

## 【訳(1)訳(2)】 Excel出力 👊

|        | A                     |     | С                                                                            | D    | E  |                            |
|--------|-----------------------|-----|------------------------------------------------------------------------------|------|----|----------------------------|
| 1      | 原文                    | 種別  | 訳文(参考)                                                                       | 適用年  | 区分 | 類似群                        |
| 2      | 自動車用タイヤ               | 基12 | Automobile tires                                                             | 2024 | 12 | 12A05                      |
| 3      | 自転車用タイヤ               | 基12 | Bicycle tires                                                                | 2024 | 12 | 12A06                      |
| 4      | 陸上の乗物用の動力機械(その部品を除く。) | 基10 | Non-electric prime movers for land vehicles<br>[not including "their parts"] | 2016 | 12 | 09B01                      |
| 5      | 陸上の乗物用の機械要素           | 基12 | Mechanical elements for land vehicles                                        | 2024 | 12 | 09F01 09F02 09F03<br>09F04 |
| 6      | タイヤ又はチューブの修繕用ゴムはり付け片  | 基11 | Adhesive rubber patches for repairing tubes<br>or tires                      | 2020 | 12 | 12A72                      |
| 7      | 車いす                   | N11 | Wheelchairs                                                                  | 2018 | 12 | 10D02                      |
| 8<br>9 |                       |     |                                                                              |      |    |                            |
| 10     |                       |     |                                                                              |      |    |                            |
|        | < ▶ 翻訳リスト 翻訳リスト (すべて) | +   |                                                                              |      | :  | 4                          |

#### 区分と類似群を分けて表示

| 1  | A                     | В   | С                                           | D    | E  | F                 |
|----|-----------------------|-----|---------------------------------------------|------|----|-------------------|
| 1  | 原文                    | 種別  | 訳文(参考)                                      | 適用年  | 区分 | 類似群               |
| 2  | 自動車用タイヤ               | 基12 | Automobile tires                            | 2024 | 12 | 12A05             |
| 3  | 自動車用タイヤ               | N12 | Automobile tyres                            | 2024 | 12 | 12A05             |
| 4  | 自動車用タイヤ               | N12 | Automobile tires                            | 2024 | 12 | 12A05             |
| 5  | 自動車用タイヤ               | T   | Tires [for automobiles]                     |      | 12 | 12A05             |
| e  | 自動車用タイヤ               | Т   | automobile tires                            |      | 12 | 12A05             |
| 7  | 自動車用タイヤ               | Т   | automobile tyres                            |      | 12 | 12A05             |
| 8  | 自動車用タイヤ               | 登録  |                                             |      | 12 | 12A05             |
| 9  | 自転車用タイヤ               | 基12 | Bicycle tires                               | 2024 | 12 | 12A06             |
| 10 | 自転車用タイヤ               | N12 | Bicycle tyres                               | 2024 | 12 | 12A06             |
| 11 | 自転車用タイヤ               | N12 | Bicycle tires                               | 2024 | 12 | 12A06             |
| 12 | 自転車用タイヤ               | T   | Tires for bicycles                          |      | 12 | 12A06             |
| 13 | 自転車用タイヤ               | T   | bicycle tires                               |      | 12 | 12A06             |
| 14 | 自転車用タイヤ               | T   | bicycle tyres                               |      | 12 | 12A06             |
| 15 | 自転車用タイヤ               | 仮訳  | Bicycle tires                               |      | 12 | 12A06             |
|    | 陸上の乗物用の動力機械(その部品を除く。) | 基10 | Non-electric prime movers for land vehicles | 2016 | 12 | 09 B01            |
| 16 |                       |     | [not including "their parts"]               |      |    |                   |
| 17 | 陸上の乗物用の動力機械(その部品を除く。) | 審   |                                             |      | 12 | 09 B01            |
| 18 | 陸上の乗物用の動力機械(その部品を除く。) | 登録  |                                             |      | 12 | 09 B01            |
| 19 | 陸上の乗物用の動力機械(その部品を除く。) | 採択  |                                             |      | 12 | 09 B01            |
|    | 陸上の乗物用の機械要素           | 基12 | Mechanical elements for land vehicles       | 2024 | 12 | 09F01 09F02 09F03 |
| 20 |                       |     |                                             | ļ    |    | 09F04             |
|    | 陸上の乗物用の機械要素           | 登録  |                                             |      | 12 | 09F01 09F02 09F03 |
| 21 |                       |     |                                             |      |    | 09 F04            |
|    | タイヤ又はチューブの修繕用ゴムはり付け片  | 基11 | Adhesive rubber patches for repairing tubes | 2020 | 12 | 12A72             |
| 22 |                       |     | or tires                                    |      |    |                   |
| 23 | タイヤ又はチューブの修繕用ゴムはり付け片  | 審   |                                             |      | 12 | 12A72             |
| 24 | タイヤ又はチューブの修繕用ゴムはり付け片  | 登録  |                                             |      | 12 | 12A72             |
| 25 | 車いす                   | N11 | Wheelchairs                                 | 2018 | 12 | 10D02             |
| 26 | <u>車いす</u>            | 基09 | Wheelchairs                                 |      | 12 | 10D01             |
| 27 | 車いす                   | T   | Wheelchairs                                 |      | 12 | 10D02             |
| 28 | <u>車いす</u>            | T   | Wheel chairs                                |      | 12 | 10D02             |
| 29 | 車いす                   | 登録  |                                             |      | 12 | 10D02             |
| 30 |                       |     |                                             |      |    |                   |
|    | ( 翻訳リスト 翻訳リスト (すべて)   | +   |                                             |      | 1  | 4                 |

#### 「翻訳リスト(すべて)」シートを追加 処理対象の指定商品・役務の辞書データを全て出力します

## INF@SONAR<sup>®</sup>

# 【クロス】

#### ■「原文1」「原文2」に入力した商品・役務の重複を画面上ですぐに確認できるようになりました。

| 原文 訳(1) 訳(2)                   |   | クロス  | 7= | キスト        |                          |       |                                               |            |            |
|--------------------------------|---|------|----|------------|--------------------------|-------|-----------------------------------------------|------------|------------|
| 原文 (1)                         | 訳 | 適用年  | 重複 | 類似群(参考)    | 原文(2)                    | 訳     | 適用年                                           | 重複         | 類似群(参考)    |
| 自動車並びにその部品及び附属<br>品            | 0 | 2024 | •  | [12] 12A05 | 荷車                       | 0     | 2024                                          |            | [12] 12A71 |
| 自動車田々イヤ                        | 0 | 2024 |    | [12] 12405 | 馬車                       | 0     | 2024                                          |            | [12] 12A71 |
|                                | _ | 2021 |    | [12] 12/05 | リヤカー                     | 0     | 2024                                          |            | [12] 12A71 |
|                                | _ |      | Ľ  | [12] 12A05 | すべり止めタイヤチェーン             | 0     | 2024                                          | •          | [12] 12A05 |
| タイヤ又はチューノの修繕用コ<br>ムはり付け片       | 0 | 2020 | 0  | [12] 12A72 |                          |       |                                               |            | 12A06      |
| 二輪自動車・自転車並びにそれ<br>らの部品及び附属品    | 0 | 2024 | •  | [12] 12A06 | タイヤ又はチューフの修繕用<br>ゴムはり付け片 | 0     | 2020                                          | 0          | [12] 12A72 |
| 二輪自動車用タイヤ                      | 0 | 2024 | •  | [12] 12A06 |                          |       |                                               |            |            |
| 自転車用タイヤ                        | 0 | 2024 | ٠  | [12] 12A06 |                          |       |                                               |            |            |
| 自転車用木イール及びリム                   | - |      |    |            |                          |       |                                               |            |            |
| 自転車用チューブ                       | 0 |      | •  | [12] 12A06 |                          |       |                                               |            |            |
| ニ輪自動車タイヤ・自転車タイ<br>ヤ再生用のトレッドラバー | - |      |    |            |                          |       |                                               |            |            |
| 航空機並びにその部品及び附属<br>品            | 0 | 2024 |    | [12] 12A02 | ①類似群コ-                   | -14   | ゙ゕ゙゙゙゙゙                                       | <b>a</b> – | _          |
| 航空機用タイヤ及びチューブ                  | _ |      |    | [12] 12A02 | 訳(1)と訳(2)の舞              | 似     | /。<br>詳コー                                     | ドに         | 同一のもの      |
| 航空機タイヤ再生用のトレッド<br>ラバー          | _ |      |    |            | がある場合重複に                 | Γ 🔴 , | 」を表え                                          | 示          |            |
| 緩衝器                            | 0 | 2016 |    | [07] 09F03 |                          |       |                                               |            |            |
| 空気ばね                           | 0 | 2015 |    | [07] 09F03 | (2)名称が同-                 | _     |                                               |            |            |
| 軸継ぎ手                           | 0 | 2015 |    | [07] 09F01 | 訳(1)と訳(2)の商<br>がある場合重ちに  | i品'   | 役務                                            | 名に         | 同一のもの      |
| 船舶用防舷具                         | 0 | 2024 |    | [12] 12A01 | バのの物口里役に                 |       | <u>ገሮ                                    </u> | 41×        |            |

#### INF@SONAR<sup>®</sup>

## 【環境設定】

#### ■翻訳後の区切り文字を任意で設定できるようになりました。

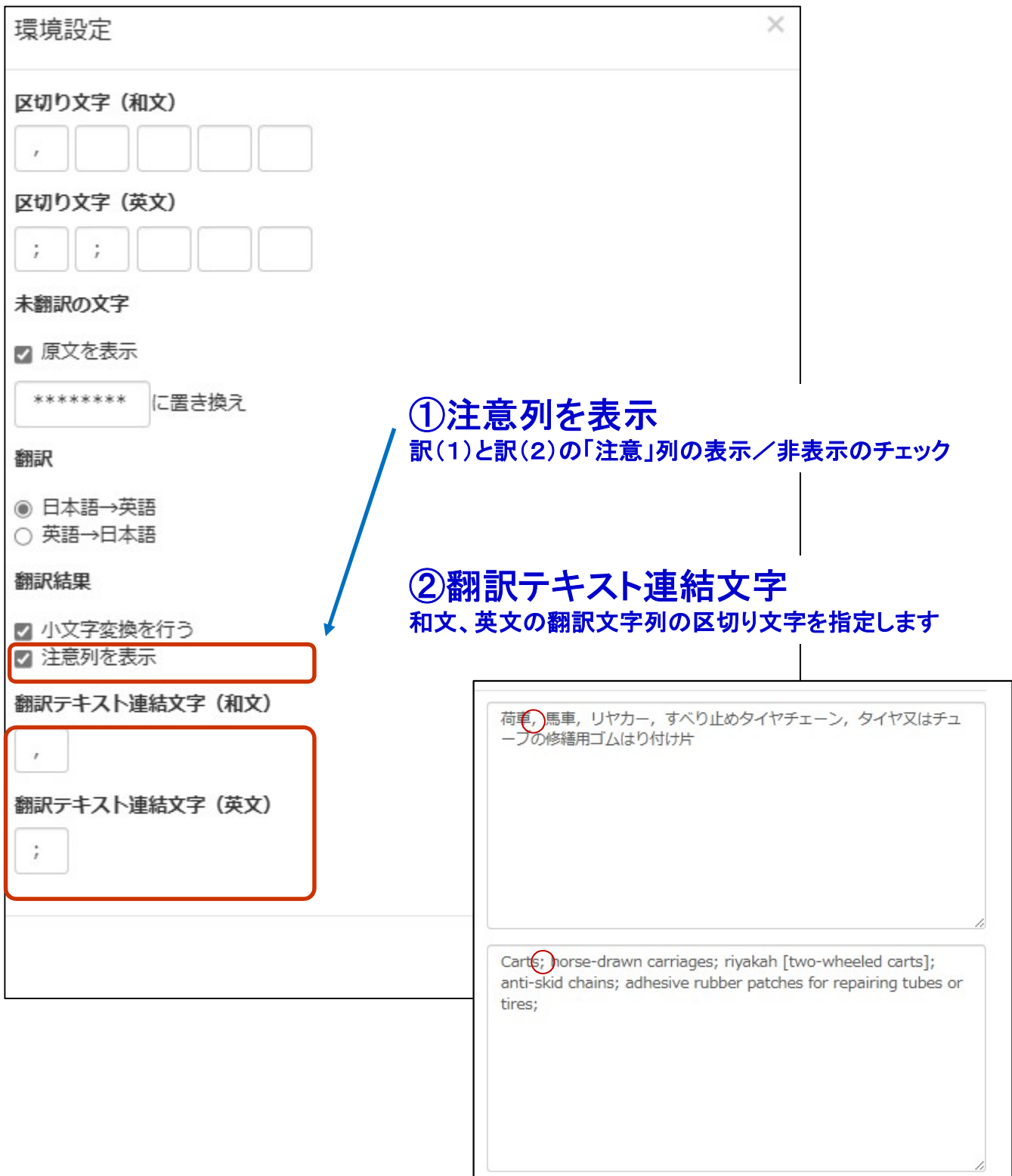

-8-